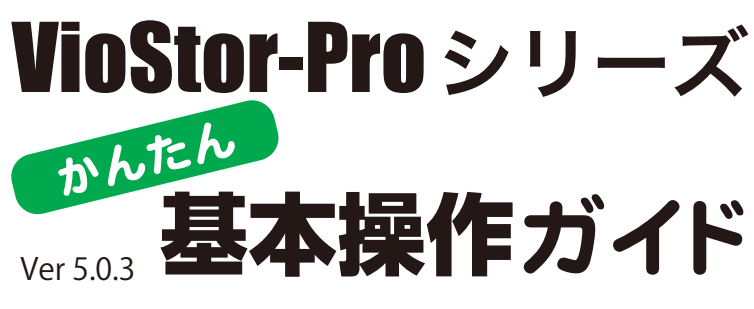

VioStor-Pro (バイオスター)の機能のうち、基本的なものに 絞って使い方をご説明します。詳しいことは、マニュアルをご 参照ください。

STEP1 ログイン・ログアウトする STEP2 ライブ映像を見る STEP3 録画再生する **STEP4** 外付け HDD にデータを保存する

**STEP5** 保存したデータを PC で再生する

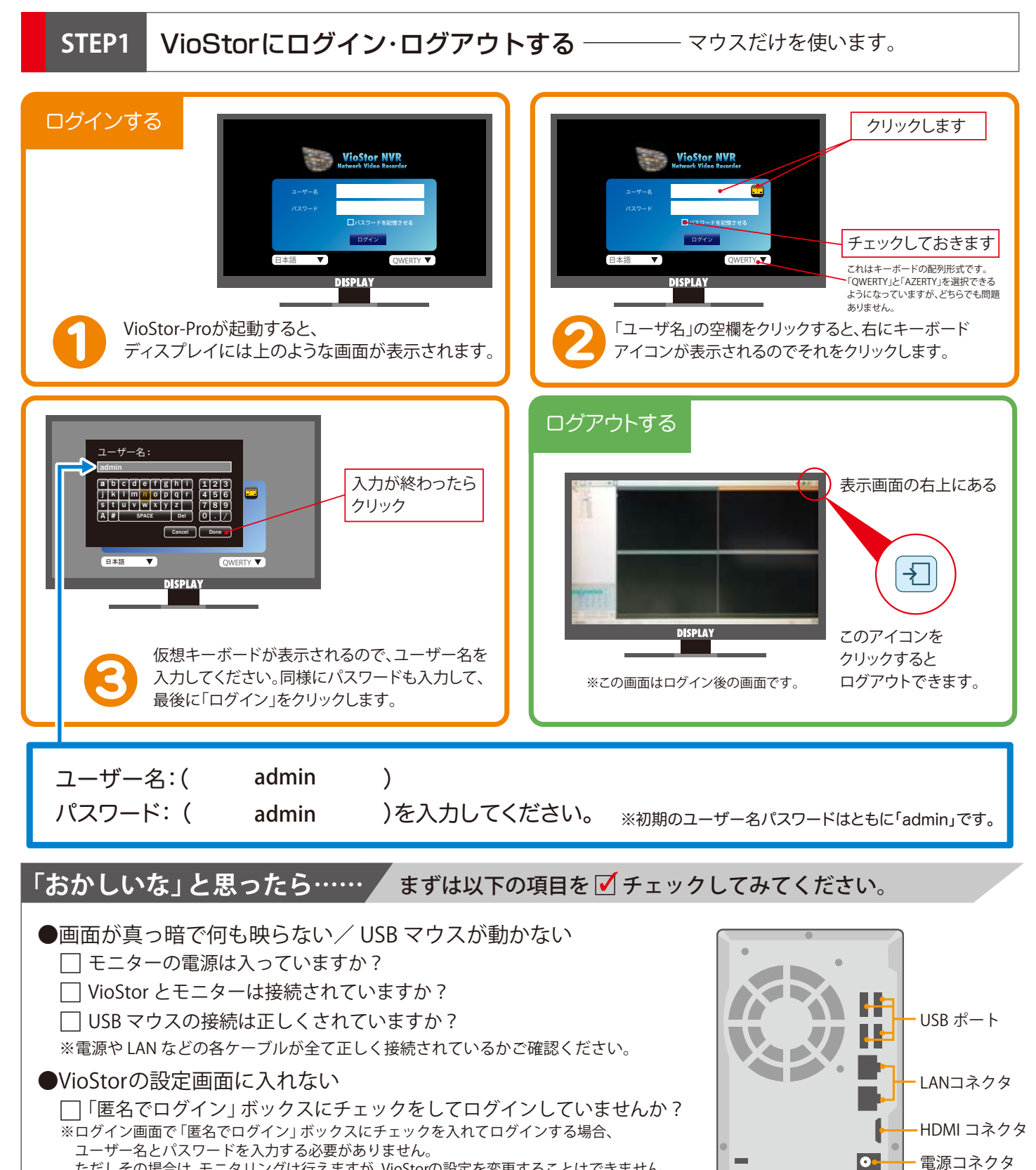

ただしその場合は、モニタリングは行えますが、VioStorの設定を変更することはできません。

STEP2 ライブ映像を見る-- ログインに成功するとモニタリング画面が表示されます。

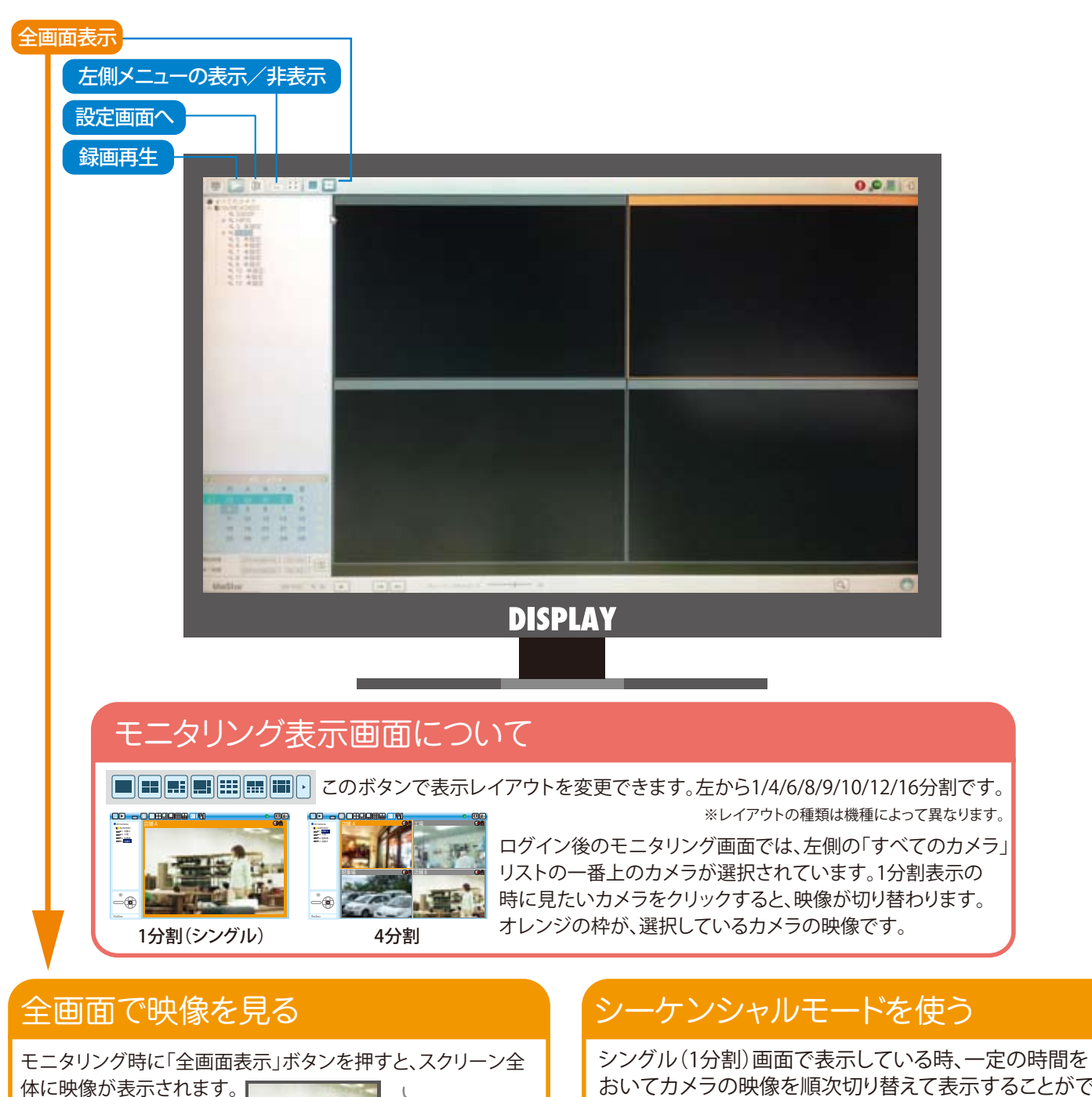

もとに戻すときは 右クリックで「全画面表示」 を再度クリックすると 戻ります。

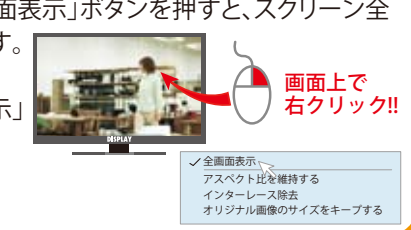

おいてカメラの映像を順次切り替えて表示することがで きます(シーケンシャルモード)。

をクリックするとシーケンシャルモードが開始します。 もう一度クリックすると停止します。

・はカメラを切り替える間隔を設定できます。

「おかしいな」と思ったら…… まずは以下の項目を 🗸 チェックしてみてください。

## ●VioStorから「ピー」という音が聞こえる

□ モニター右上の(!)をクリックして「警戒音」のチェックを外してください。 ※VioStorの初期設定では、イベントログにメッセージが入った場合や アラーム検知の信号が入った場合、警戒音が鳴る設定になっています。

## ●カメラ名が「Camera01」と表示される

]「設定画面」 の「カメラ設定」 で変更することができます。 ※ただし、この場合のカメラ名は半角英数のみ入力が可能です。 日本語で名前をつけたい場合はパソコン上で変更してください。

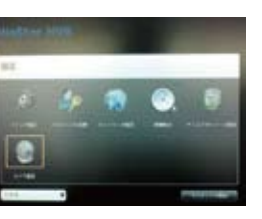

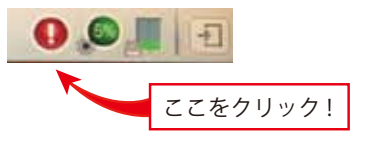

実際の設定画面

STEP3 録画画像を再生する –

5 ―――「録画再生」ボタンをクリックして再生画面を表示します。

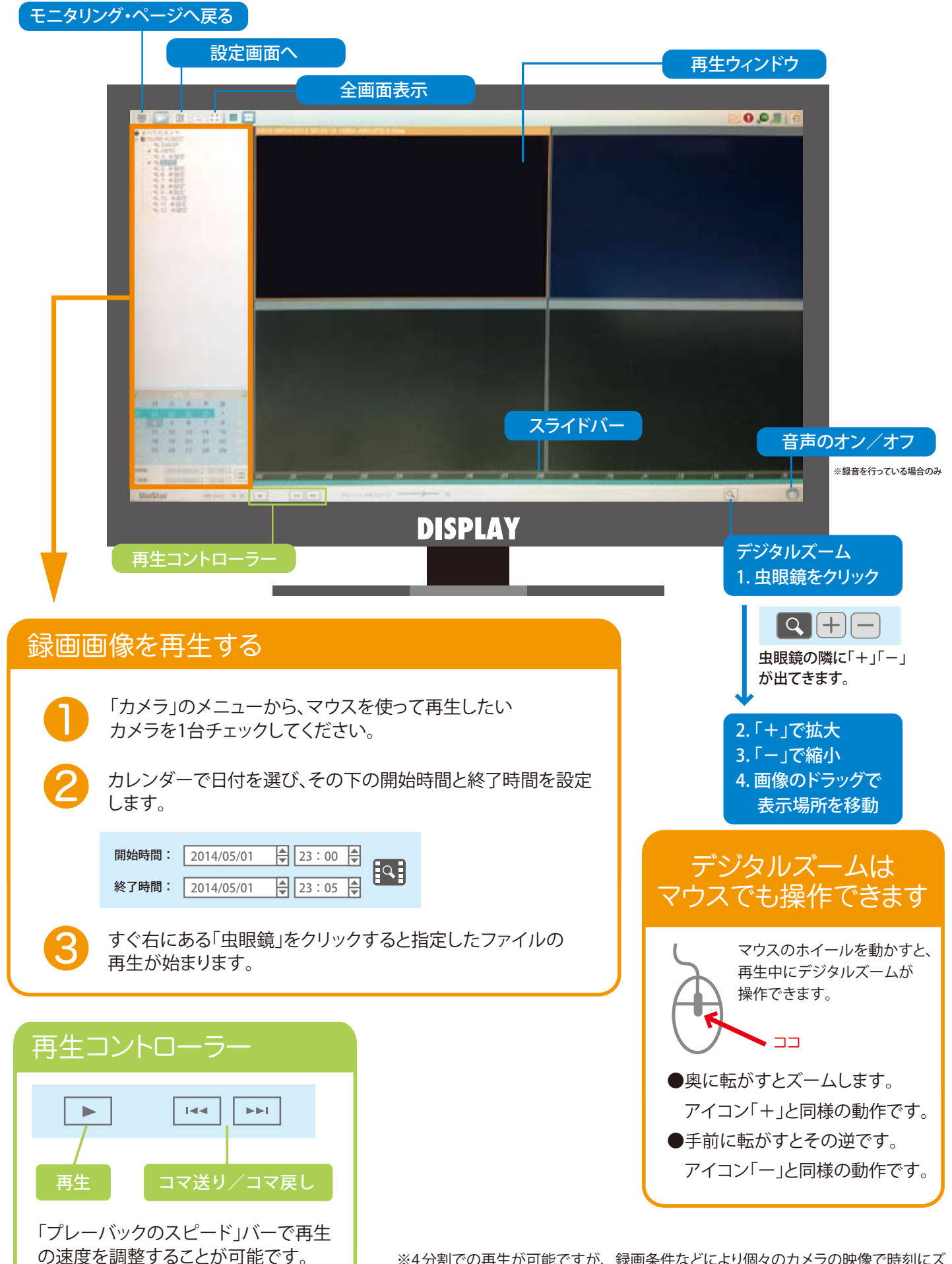

※4分割での再生が可能ですが、録画条件などにより個々のカメラの映像で時刻にズ レが生じることがあります。 STEP4 録画ファイルをエクスポートする ―― データの一部を外付け HDD に保存します。

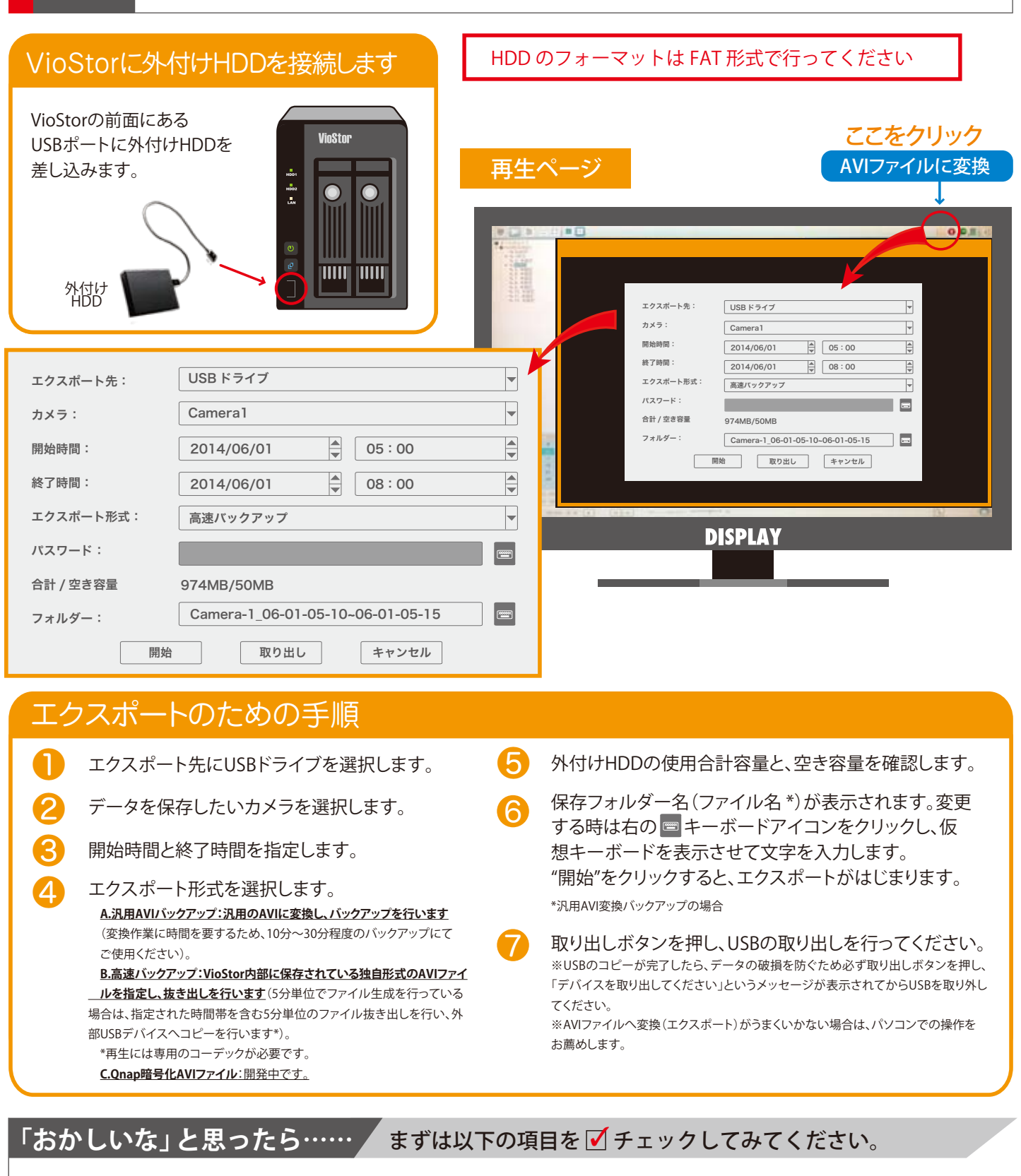

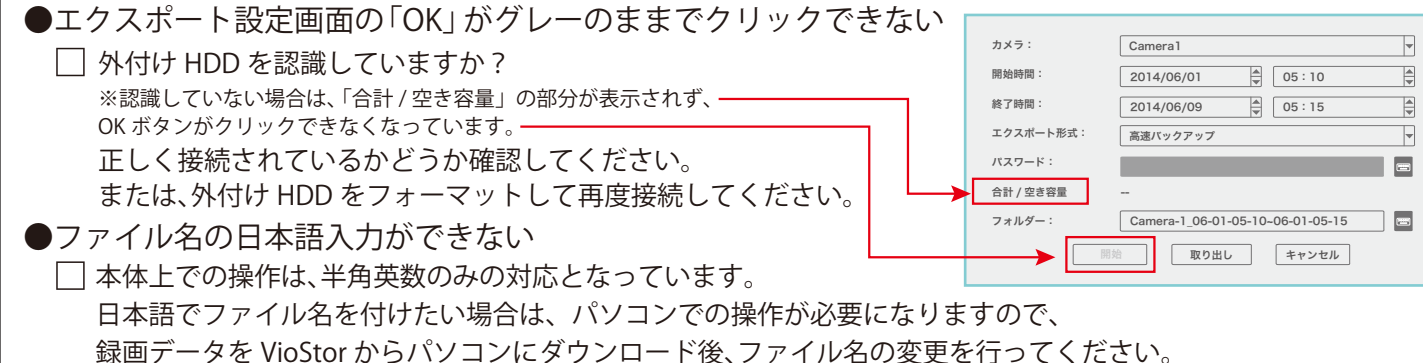

STEP5 保存したデータを PC で再生する

この操作はパソコンを使います。

## Windows Media Player(ウィンドウズメディアプレイヤー)での再生

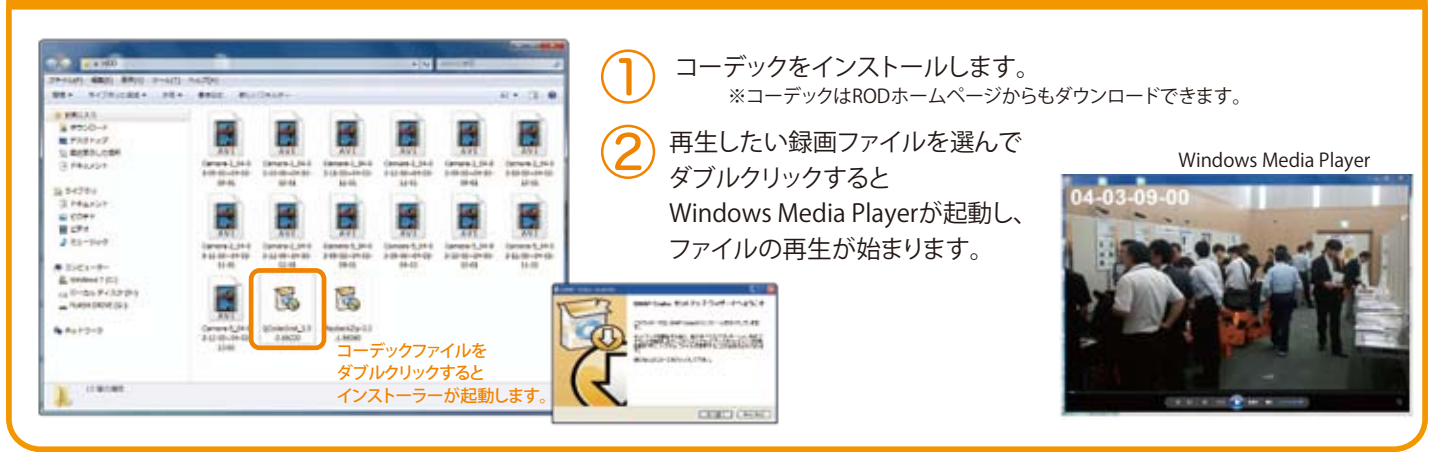

## VioStor Player(バイオスタープレイヤー)での再生 VioStor Playerをインストールします。 4 ファイルを選んで再生します。 ※ソフトウェアはRODのホームページからもダウンロードできます。 選んで ----..... ..... ソフトウェアをダブルクリックすると インストーラーが起動します 4 再生ボタンを押します E. 1 234 複数ファイルを同時に見ることもできます。 1444 Auch セルティブウバ Elicato Elicato E 202 分割された一画面ごとに B ③~④の作業を 10 ..... 繰り返してください。 VioStor Playerでは、 CEDENCE CARGO 5 再生中にデジタルズームを使用できます。 **VioStor Player** ここをクリックして を起動します。 「デジタルズームを有効」にします。 「+」が拡大「ー」が縮小です。 マウスの左ボタンを長押しすると VioStor Player ズームします(「+」と同じ)。 マウスの右ボタンを長押しすると 3 その逆です(「一」と同じ)。 「+」をクリックして、再生したい録画データを選択します。 ここをクリックすると、 録画データ選択画面になります。 ●その他のボタンの説明 ł 設定 再生 レイアウト 1. 19944 全画面表示 -再生速度 スナップショット 再生したいファイルを マイクON/ OFF (音声のある場合) 1=1倍速 選択して「OK」を押すと 数字が大きく なるほど再生は 早くなります。 VioStor Player 左から順に ファイルを削除 再生/停止 に追加されます 戻る/コマ戻し/逆再生/コマ送り/次へ 戻る:前のファイルに戻って再生します 次へ:次のファイルを再生します

コーデック・VioStor Player は http://www.rodweb.co.jp よりダウンロードしていただけます。